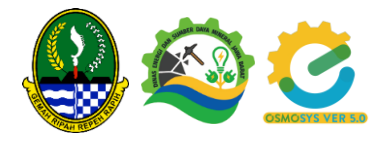

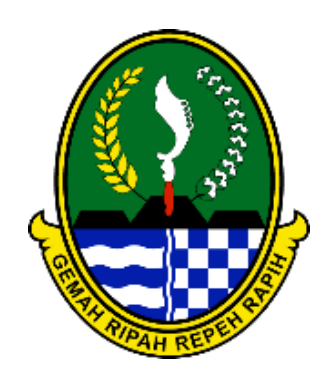

Pemerintah Daerah Provinsi Jawa Barat Dinas Energi dan Sumber Daya Mineral

# Manual Book – Perusahaan Bidang Ketenagalistrikan E-OSMOSYS Ver 5.0

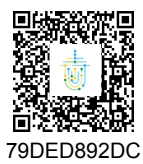

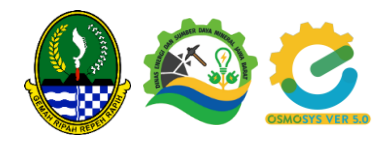

# DAFTAR ISI

| DAF | TAR ISI           | .i |
|-----|-------------------|----|
| 1.  | Register          | 1  |
| 2.  | Login             | 2  |
| 3.  | Dashboard         | 2  |
| 4.  | Perusahaan        | 3  |
| a.  | Profil Perusahaan | 3  |
| 5.  | Pembangkit        | 3  |
| a.  | Semua Pembangkit  | 3  |
| b.  | Laporan ≤ 500 kW  | 4  |
| c.  | Melengkapi SLO    | 6  |
| d.  | Laporan Berkala   | 7  |
| 6.  | SKTTK             | 8  |

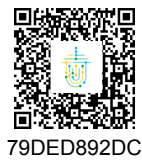

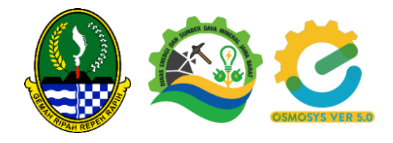

## 1. Register

Akses URL eosmosys.jabarprov.go.id Perusahaan/pengguna bisa melakukan register bila belum memiliki akun dengan memilih menu register yang berada di halaman awal E-OSMOSYS.

| <b>e</b>                 | 100M #0010                                                                                                    |
|--------------------------|----------------------------------------------------------------------------------------------------|
|                          |                                                                                                    |
|                          | Contraction of the second second seco |
| ESDM - One Stop Mon      | A uniteau<br>Itoring System<br>and personality - Amanhumana Litrity Persona                                                                                                    |
| - Layana Nan Lia Pertant | angan -                                                                                                    |
|                          |                                                                                                    |
|                          |                                                                                                    |
|                          |                                                                                                    |

Apabila pengguna memilih register maka akan dialihkan ke halaman form register. Pilih Jenis Izin misal Pengajuan ≤ 500 kW, Pemilik IUPTLS, Pemilik IUJPTL, Pemilik IUPTLU. Jika semua data telah diisi lalu Klik Register lalu diarahkan ke login.

| Registrasi E-Osmosys                                      |          |                         |                     |                   |
|-----------------------------------------------------------|----------|-------------------------|---------------------|-------------------|
| Tipe Registrasi                                           |          |                         |                     |                   |
| Pilih Data                                                | *        |                         |                     |                   |
| Jenis Izln Pilih Data                                     | <u> </u> |                         | Balai<br>Sertifika  | asi 🚺             |
| Pemilik Izin Usaha Penyedia Tenaga Listrik (IUPTL)        |          |                         | Elektror            | nik               |
| Pemilik Izin Usaha Jasa Penunjang Tenaga Listrik (IUJPTL) |          | APPAN REPER             |                     | OSMOSYS VER 5.0   |
| Pemilik Izin Operasi (IO)                                 |          |                         | Login E-Osmos       | sys               |
| Pengajuan <500kW                                          |          |                         |                     |                   |
| Pertambangan                                              |          | Pastikan email anda ben | ar, silahkan login. |                   |
| Konfirmasi Password<br>Konfirmasi Password                |          | e Email                 |                     |                   |
| Alamat Perusahaan di Jawa Barat?                          |          | Password                |                     |                   |
|                                                           |          | Ingat Saya              |                     | Kebijakan Privasi |
| Alamat Kota/Kabupaten                                     |          |                         | 🛆 Login             | ]                 |
| Pilih Data 👻                                              |          | L                       |                     |                   |
| Alamat Kecamatan                                          |          |                         |                     |                   |
| Pilih Data 🔹                                              |          |                         | A Register          |                   |
| Alamat Desa/Kelurahan                                     |          |                         |                     |                   |

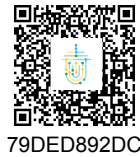

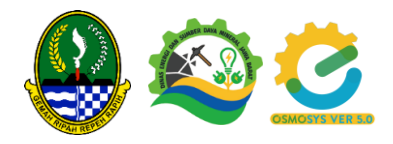

## 2. Login

Untuk memulai aplikasi E-OSMOSYS bagi pengguna :

- Bukalah website melalui web browser (Google Chrome atau Mozilla Firefox atau lainnya) dengan alamat url sebagai berikut: eosmosys.jabarprov.go.id
- 2. Kemudian tekan Enter pada tombol keyboard / klik tombol Go pada browser.
- 3. Login dihalaman form login

|            | Balai<br>Sertifikasi<br>Elektronik | <u>S</u>          |
|------------|------------------------------------|-------------------|
|            | Login E-Osmosys                    |                   |
| ዲ Email    |                                    |                   |
| Password   |                                    |                   |
| Ingat Saya |                                    | Kebijakan Privasi |
|            | 🛆 Login                            |                   |
|            |                                    |                   |
|            | A Register                         |                   |
|            |                                    |                   |

## 3. Dashboard

Pada menu Dashboard system akan menampilkan jumlah SKTTK (Standar Kompetensi Tenaga Teknik Ketenagalistrikan), Pembangkit, Produksi Listrik serta menampilkan Total Produksi Listrik dan Produksi berdasarkan Kategori dalam bentuk grafik, seperti gambar dibawah

| 🙆 E-Osmosys       |   | 😑 🗘 perusai         | MAN 500KVA           |                  |     |                           |           |         |                   |     |       | ⊙ Hello, T        | ESTING       |
|-------------------|---|---------------------|----------------------|------------------|-----|---------------------------|-----------|---------|-------------------|-----|-------|-------------------|--------------|
| 合 Dashboard       |   |                     |                      |                  |     |                           |           |         |                   |     |       |                   |              |
| Perusahaan        | > | 0<br>SKTTK          | $\triangleleft$      | 0<br>Pembangkit  | Ê   | 0 Kwh<br>Produksi Listrik |           | \$      |                   |     |       |                   |              |
| 🖆 Pembangkit      | > |                     |                      |                  | _   |                           |           | _       |                   |     |       |                   |              |
| SKTTK             | > |                     |                      |                  |     |                           |           |         |                   |     | _     | _                 |              |
| 🖾 Laporan Berkala | > |                     |                      |                  |     |                           |           |         |                   |     | Total | Produksi Berdasar | kan Kategori |
|                   |   |                     |                      |                  |     |                           | O Total P | roduksi |                   |     |       |                   |              |
|                   |   | 1                   |                      |                  |     |                           |           |         |                   |     |       |                   |              |
|                   |   | 0.8                 |                      |                  |     |                           |           |         |                   |     |       |                   |              |
|                   |   |                     |                      |                  |     |                           |           |         |                   |     |       |                   |              |
|                   |   | 0.6                 |                      |                  |     |                           |           |         |                   |     |       |                   |              |
|                   |   | 0.4                 |                      |                  |     |                           |           |         |                   |     |       |                   |              |
|                   |   | 0.2                 |                      |                  |     |                           |           |         |                   |     |       |                   |              |
|                   |   |                     |                      |                  |     |                           |           |         |                   |     |       |                   |              |
|                   |   | Jan                 | Feb                  | Mar              | Apr | Mei                       | Jun       | Jul     | Ags               | Sep | Old   | Nov               | Des          |
|                   |   |                     |                      |                  |     |                           |           |         |                   |     |       |                   |              |
|                   |   |                     |                      |                  |     |                           |           |         |                   |     |       |                   |              |
|                   |   |                     |                      |                  |     |                           |           |         |                   |     |       |                   |              |
|                   | - | Copyright © 2022 Di | nas ESDM labar , All | rights reserved. |     |                           |           |         | Gebilakan Privasi |     |       |                   |              |

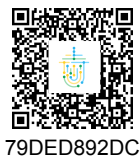

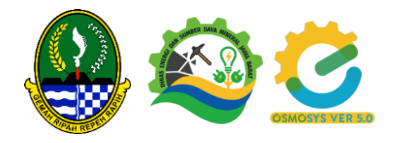

## 4. Perusahaan

#### a. Profil Perusahaan

Pilih menu Perusahaan, pilih sub menu profil perusahaan untuk melengkapi data seperti dokumen NIB dsb.

| 🙋 E-Osmosys       |   | = 0 инсьичинати                          |                            | O Hello, TESTING QQ |
|-------------------|---|------------------------------------------|----------------------------|---------------------|
| Dashboard         |   | Profile Perusahaan                       | Dokumen Perizinan          |                     |
|                   |   | Tipe Registrasi                          | NB                         |                     |
| Perusahaan        | ~ | Perusahaan *                             | 12345                      |                     |
| Profil Perusahaan |   | Nama Perusahaan                          | Upload NIB                 |                     |
| 🖻 Pembangkit      | > | TESTING                                  | Choose Rile No file chosen | Lihat               |
| SKTTK             | > | Jenis Usaha                              | No. NPWP                   |                     |
| 🖬 Laporan Berkala | > | TESTING                                  | 12345678                   |                     |
|                   |   | Email                                    | Upload NPWP                |                     |
|                   |   | nasirmocha@gmail.com                     | Choose File No file chosen | Lihat               |
|                   |   | Alamat Jalan                             | PenanggungJawab            |                     |
|                   |   | GATRIK TESTING                           | Nama                       |                     |
|                   |   |                                          | Nasir                      |                     |
|                   |   |                                          | No. HP                     |                     |
|                   |   | Alamat Denurahaan di Jawa Barat          | 087824377336               |                     |
|                   |   | Alamat Kota/Kabupaten: KOTA BANDUNG      |                            |                     |
|                   |   | KOTA BANDUNG                             |                            |                     |
|                   |   | Alamat Kecamatan: SUKAJADI               |                            |                     |
|                   |   | SUKAJADI -                               |                            |                     |
|                   |   | Alamat Desa/Kelurahan: SUKABUNGAH        |                            |                     |
|                   |   | SUKABUNGAH *                             |                            |                     |
|                   |   | Alamat Perusahaan di Jawa Barat?  ABAR 🗸 |                            |                     |
|                   |   |                                          |                            |                     |
|                   |   |                                          |                            | Ø Edit              |
|                   |   |                                          |                            |                     |

## 5. Pembangkit

## a. Semua Pembangkit

Pilih menu Pembangkit, pilih sub menu semua pembangit untuk melihat daftar pembangkit. Pemohon bisa melengkapi Data SLO dengan klik Edit pada data Pembangkit.

| COSmosys          |      |                  | AND SECIEVA    |               |                   |      |      |        |             | Helio, TESTING  |
|-------------------|------|------------------|----------------|---------------|-------------------|------|------|--------|-------------|-----------------|
|                   |      | -                |                |               |                   |      |      |        |             |                 |
| Perusahaan        | 8    | Pelaporan Pem    | bongkit ≤500kW |               |                   |      |      |        |             |                 |
| 리 Pembangkit      | ~    | Show 10 V        | entries        |               |                   |      |      |        |             | Search          |
| Semua Pembangkit  |      | No               | No Genset      | No Registrasi | Tanggal Pelaporan | Merk | Tipe | Dava   | status      | Akui            |
| Laporan <500kW    |      | 1                | 320707220007   | ine registres | 12 May 2022       | XCS  | PLTD | 211.8W | Distance of |                 |
| 🔲 БКТТК           | 2    |                  |                |               |                   |      |      |        |             | Edit            |
| 🛗 Laparan Berkala | - 20 |                  |                |               |                   |      |      |        |             |                 |
|                   |      |                  |                |               |                   |      |      |        |             |                 |
|                   |      |                  |                |               |                   |      |      |        |             |                 |
|                   |      |                  |                |               |                   |      |      |        |             |                 |
|                   |      | Showing 1 to 1 o | f 1 entries    |               |                   |      |      |        |             | Previous 1 Next |
|                   |      |                  |                |               |                   |      |      |        |             |                 |
|                   |      |                  |                |               |                   |      |      |        |             |                 |
|                   |      |                  |                |               |                   |      |      |        |             |                 |
|                   |      |                  |                |               |                   |      |      |        |             |                 |
|                   |      |                  |                |               |                   |      |      |        |             |                 |
|                   |      |                  |                |               |                   |      |      |        |             |                 |
|                   |      |                  |                |               |                   |      |      |        |             |                 |
|                   |      |                  |                |               |                   |      |      |        |             |                 |
|                   |      |                  |                |               |                   |      |      |        |             |                 |
|                   |      |                  |                |               |                   |      |      |        |             |                 |

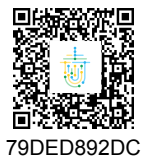

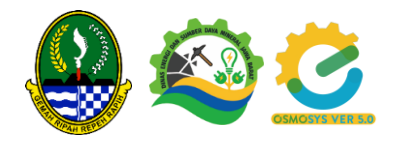

| 🙆 E-Osmosys                  |   |                                                                                                    | Ф небо, тезтик 🌘                                                                                                    |
|------------------------------|---|----------------------------------------------------------------------------------------------------|----------------------------------------------------------------------------------------------------|
| Doshboard     Perusahaan     | , | Alamat Desa/Kelurahan<br>SADAMAYA                                                                                               |                                                                                                    |
| el Pembangkit                | > | W Data SLO                                                                                                    |                                                                                                    |
| E SKTTK<br>때 Loperan Berkolo | > | Tangpi Berliki SLO Tangpi Berliki SLO Tangpi Berliki SLO Tangpi Berliki SLO Nomo Sentitat Nomor Reptavi Reptavi Resin Penggerok | Nonor Registras Nonor Registras Tañus Prenhoutan Tañus Prenhoutan Sertifike Lak Operar (SLO) Crision Riel No Rie Alosen |
|                              |   | Merek Pembuat<br>XCS                                                                                                    | Tahun Pembuatan<br>2019                                                                                                 |
|                              |   | Negara Pembuat                                                                                                    | Tga / Sert Mean<br>CSD                                                                                                  |
|                              |   | Putaran (rpm)<br>123                                                                                                    | Харазіца (МАР)<br>213                                                                                                   |
|                              |   |                                                                                                    | Namepääs Mesin<br>Consent Film No Rie Hotsen                                                                            |
|                              |   | Generator                                                                                                    |                                                                                                    |
|                              |   | Merk Pembuat                                                                                                    | Frekuendi (Ht)                                                                                                    |

#### b. Laporan ≤ 500 kW

Pilih Menu Pembangkit, pilih sub menu Laporan ≤ 500 kW dan akan diarahkan ke halaman Semua Laporan Pembangkit ≤ 500 kW.

| Dashboard             |                                 |                                 |                              |                                                         |             | U na             | io, TESTING 🎧     |  |  |
|-----------------------|---------------------------------|---------------------------------|------------------------------|---------------------------------------------------------|-------------|------------------|-------------------|--|--|
|                       |                                 |                                 |                              |                                                         |             |                  | _                 |  |  |
| Perusahaan >          | Filter                          | - ×                             |                              |                                                         |             |                  |                   |  |  |
| el Pembangkit 🗸       | Status                          | 🤣 Semua 🔄 Menunggu 🔄 Validasi 🗌 | ) Diteruskan 🔿 Disetujui 🚫 I | levisi                                                  |             |                  |                   |  |  |
| Semua Pembangkit      |                                 |                                 |                              |                                                         |             |                  |                   |  |  |
| Laporan <500kW        |                                 |                                 |                              |                                                         |             |                  |                   |  |  |
| 🗄 SKTTK >             | Semua Laporan Pembangkit <500kW | /                               |                              |                                                         |             | + Tambeh Laporer | Pembangkit <500kW |  |  |
| 🛅 Laporan Berkala 🛛 > | Show 10 v entries               |                                 |                              |                                                         |             | Search:          |                   |  |  |
|                       | No. Nama Perusahaan             | Tanggal Perubahan Terakhir      | Tanggal Pengajuan            | Alamat Pembangkit                                       | Status      | Surat Laporan    | Aksi              |  |  |
|                       | 1 TESTING                       | 20 Jul 2022                     | 12 May 2022                  | ABAIAKAN INI TESTING DESA SADANANYA KECAMATAN SADANANYA | Disetujui 🗸 |                  | ا ⇔ ب             |  |  |
|                       | Showing 1 to 1 of 1 entries     |                                 |                              |                                                         |             | Previ            | ous 1 Next        |  |  |
|                       |                                 |                                 |                              |                                                         |             |                  |                   |  |  |

Klik Tambah Laporan Pembangkit ≤ 500 kW untuk register pembangkit baru.

| Tambah Laporan Pembangkit <500kVA                | - 0          |
|--------------------------------------------------|--------------|
| Nama Perusahaan                                  |              |
| TESTING                                          | х т          |
| Jenis Pembangkit                                 |              |
| Pilih Data                                       | *            |
| Sifat Penggunaan                                 |              |
| UTAMA                                            | ж т          |
| Alamat Pembangkit                                |              |
| Badan Usaha Pembangunan dan Pemasangan Instalasi |              |
|                                                  | Simpan Reset |

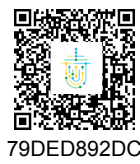

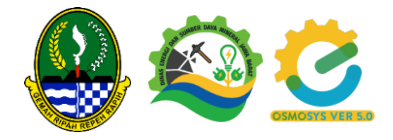

Isi semua form isian, pilih jenis pembangkit dan lengkapi detail teknis, alamat pembangkit sampai badan usaha pembangunan dan pemasangan instalasi.

Jika Pengajuan telah disetujui, maka Perusahaan bisa download dokumen elektronik yang telah terbit dengan klik di kolom Surat Ijin.

| ≡    |                                                     | SAHAAN 500KVA        |                   |                                              | 0           | Hello, TESTING           |  |  |  |  |  |  |
|------|-----------------------------------------------------|----------------------|-------------------|----------------------------------------------|-------------|--------------------------|--|--|--|--|--|--|
|      |                                                     |                      |                   |                                              |             |                          |  |  |  |  |  |  |
| Filt | er                                                  |                      |                   | - ×                                          |             |                          |  |  |  |  |  |  |
| Stat | Status Semua Menunggu Diteruskan 😪 Disetujui Revisi |                      |                   |                                              |             |                          |  |  |  |  |  |  |
|      |                                                     |                      |                   |                                              |             |                          |  |  |  |  |  |  |
| Ser  | nua Lapo                                            | ran Pembangkit <500k | W                 |                                              | + Tambah L  | aporan Pembangkit <500kW |  |  |  |  |  |  |
| SI   | how 10                                              | ✓ entries            |                   |                                              | Search:     |                          |  |  |  |  |  |  |
|      | No.                                                 | Nama Perusahaan      | Tanggal Pengajuan | Alamat Pembangkit                            | Status      | Surat Ijin               |  |  |  |  |  |  |
|      | 1                                                   | TESTING              | 21 Feb 2022       | JALAN DESA<br>TANJUNG<br>KECAMATAN<br>KAWALU | Disetujui 🗸 |                          |  |  |  |  |  |  |

Kemudian akan diarahkan browser memungkinkan akan diarahkan ke halaman Dokumen viewer atau file langsung terdownload seperti gambar dibawah.

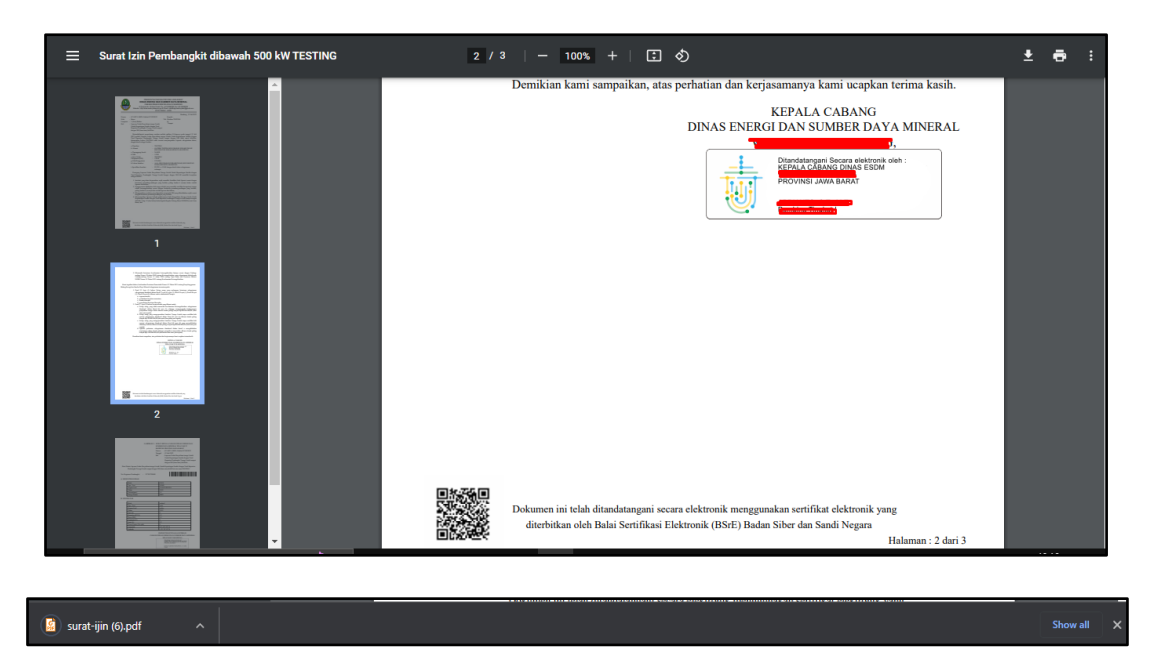

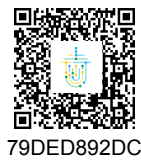

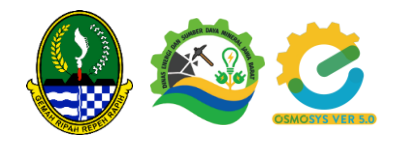

## c. Melengkapi SLO

Klik menu Pembangkit untuk meliha semua pembangkit.

| 🙆 E-Osmosys       |   |                        | N SODKVA                          |               |                   |      |                 |        |             | 🛈 Hello, TESTING 🤇 | 0 |  |
|-------------------|---|------------------------|-----------------------------------|---------------|-------------------|------|-----------------|--------|-------------|--------------------|---|--|
| Dashboard         |   | -                      |                                   |               |                   |      |                 |        |             |                    |   |  |
| Perusahaan        | > | Pelaporan Pemb         | Pelaparan Pembangkit s500kW       |               |                   |      |                 |        |             |                    |   |  |
| el Pembangkit     | ~ | Show 10 ¥              | entries                           |               |                   |      |                 |        |             | Search:            |   |  |
| Semua Pembangkit  |   | No.                    | No Genset                         | No Registrasi | Tanggal Pelaporan | Merk | Tipe            | Daya   | status      | Aksi               |   |  |
| Laporan <500kW    |   | 1                      | 320707220007                      |               | 12 May 2022       | XCS  | PLTD            | 211 kW | Disetujul 🗸 | \$8 ↓              |   |  |
| SKTTK             | > |                        |                                   |               |                   |      |                 |        |             | Edit               |   |  |
| 🛗 Laporan Berkola | > |                        |                                   |               |                   |      |                 |        |             |                    |   |  |
|                   |   |                        |                                   |               |                   |      |                 |        |             |                    |   |  |
|                   |   |                        |                                   |               |                   |      |                 |        |             |                    |   |  |
|                   |   | Showing 1 to 1 of      | l entries                         |               |                   |      |                 |        |             | Previous 1 Next    |   |  |
|                   |   |                        |                                   |               |                   |      |                 |        |             |                    |   |  |
|                   |   |                        |                                   |               |                   |      |                 |        |             |                    |   |  |
|                   |   |                        |                                   |               |                   |      |                 |        |             |                    |   |  |
|                   |   |                        |                                   |               |                   |      |                 |        |             |                    |   |  |
|                   |   |                        |                                   |               |                   |      |                 |        |             |                    |   |  |
|                   |   |                        |                                   |               |                   |      |                 |        |             |                    |   |  |
|                   |   |                        |                                   |               |                   |      |                 |        |             |                    |   |  |
|                   |   |                        |                                   |               |                   |      |                 |        |             |                    |   |  |
|                   |   |                        |                                   |               |                   |      |                 |        |             |                    |   |  |
|                   | _ | Copyright @ 2022 Dinas | ESDM Jabar , All rights reserved. |               |                   | Ke   | bijakan Privasi |        |             |                    |   |  |

Untuk update detail data pembangkit terutama data SLO, klik Aksi pilih Edit. Kemudian akan diarahkan kehalaman edit form pembangkit. Lengkapi data kemudian simpan kembali

| 🙋 E-Osmosys       |   |                       | 🖲 Holo, TESTING 🧕             |
|-------------------|---|-----------------------|-------------------------------|
| Doshboard         |   | Alamat Desa/Kelurahan |                               |
| Perusahaan        | > | SADANANYA × •         |                               |
| el Pembangkit     | > | W Data SLO            |                               |
| SKTTK             | > | Tanggal Berlaku SLO   | Nomor Registrasi              |
| 🖾 Laporan Berkala | > | Tanggal               | Nomor Registrasi              |
|                   |   | Tanggal Berakhir SLO  | Tahun Pembuatan               |
|                   |   | Tanggal Berakhir SLO  | Tahun Pembuatan               |
|                   |   | Nomer Sertifikat      | Sertifikat Laik Operasi (SLO) |
|                   |   | Nomor Registrasi      | Choose File No file chosen    |
|                   |   | A Mesin Penggerak     |                               |
|                   |   | Merek Pembuat         | Tahun Pembuatan               |
|                   |   | XCS                   | 2019                          |
|                   |   | Negara Pembuat        | Tipe / Seri Mesin             |
|                   |   | σ                     | CSD                           |
|                   |   | Putaran (rpm)         | Kapasitas (PKHP)              |
|                   |   | 123                   | 213                           |
|                   |   |                       | Nameplate Mesin               |
|                   |   |                       | Choose Rile No file chosen    |
|                   |   |                       | Lihat                         |
|                   |   | Generator             |                               |
|                   |   | Merk Pembuat          | Prekuensi (Hz)                |

Perusahaan pemilik IUPTLS, bisa menambahkan dengan klik Data Pembangkit

| Cosmos                                            | sys     |                   | NO.                                              |               |                 |                  | Ø               | 4eilo, TESTING 12345  🞧 |  |  |
|---------------------------------------------------|---------|-------------------|--------------------------------------------------|---------------|-----------------|------------------|-----------------|-------------------------|--|--|
| <ul> <li>Doshboord</li> <li>Perusahaan</li> </ul> |         | Pembangkit Pen    | Pendangka Penegang Perlahan 10/3K1/10/F1_/10/P1L |               |                 |                  |                 |                         |  |  |
| 🖻 Pembangkit                                      | . v     | Show 10 ¥         | Show 10 v entries Saurds                         |               |                 |                  |                 |                         |  |  |
| Semua Pemb                                        | songkit | No.               | No Sertifikat                                    | No Registrasi | Tanggal Berlaku | Tanggal Berakhir | Tahun Pembuatan | Aksi                    |  |  |
| Laporan <500                                      | bow >   | 1                 | 552                                              | 552           | 5/10/2020       | 5/10/2020        | 2001            | Ф                       |  |  |
| E Loporan Berk                                    | kala >  | 2                 | 32323.12312312                                   | 32,777.21     | 2021-02-03      | 2021-02-27       | 2014            | <ul> <li>₽</li> </ul>   |  |  |
|                                                   |         | 3                 | 123.123.12.312.3.123.12                          | 32,023.0D     | 2021-03-17      | 2021-06-18       | 2019            | -®                      |  |  |
|                                                   |         | 4                 | 123                                              | 232           | 2022-06-01      | 2022-07-09       | 2019            | \$ ~                    |  |  |
|                                                   |         | Showing 1 to 4 of | 4 entries                                        |               |                 |                  |                 | Previous 1 Next         |  |  |

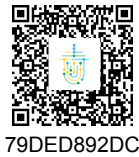

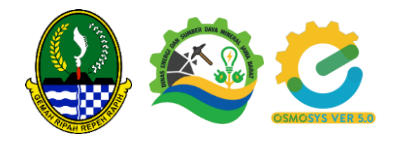

#### d. Laporan Berkala

Bahan Bakar (Latau Ton atau L/d

isi Pelumas (L)

Pilih Menu Laporan Berkala, klik tambah laporan berkala untuk menambahkan data laporan berkala. Pasikan Pembangkit sudah disetujui sebelumnya. Lengkapi Data lalu simpan.

| E-Osmosys                                 |                                                          |                          | HAAN IO        |                  |                                |                                |                |         | • не              | alio, TESTING 12345  🜔 |
|-------------------------------------------|----------------------------------------------------------|--------------------------|----------------|------------------|--------------------------------|--------------------------------|----------------|---------|-------------------|------------------------|
| Dashboard                                 |                                                          |                          |                |                  |                                |                                |                |         |                   |                        |
| Perusahaan                                | >                                                        | Fiter - x                |                |                  |                                |                                |                |         |                   |                        |
| 🖞 Pembangkit                              | >                                                        |                          |                |                  |                                |                                |                |         |                   |                        |
| J SKTTK                                   | >                                                        |                          |                |                  |                                |                                |                |         |                   |                        |
| 🔄 Laporan Berkala                         | ~                                                        | Semua Lapor              | an Berkala     |                  |                                |                                |                |         |                   | * Tambah Laporan       |
| Laporan Berkala                           |                                                          | Show To vertiles Search: |                |                  |                                |                                |                |         |                   |                        |
| Monitoring                                |                                                          | No.                      | Perusahaan     | Jenis Perusahaan | Penerbit SLO                   | No Sertifikat                  | No. Registrasi | Periode | Waktu Laporan     | Aksi                   |
|                                           |                                                          | 1                        | TESTING 12345  | ю                |                                | 552                            | 552            | 10-2020 | 19 Oct 2020 14:15 | - ⊜ ~                  |
|                                           |                                                          | 2                        | TESTING 12345  | 10               |                                | 32323.12312312                 | 32.j777.21     | 12-2020 | 24 Feb 2021 14:11 | <b>8</b> -             |
|                                           |                                                          | 3                        | TESTING 12345  | ю                |                                | 123.123.12.312.3.123.12        | 32.j123.0D     | 7-2020  | 03 Mar 2021 15:17 | <b>8</b> ~             |
|                                           |                                                          | -4                       | TESTING 12345  | 10               |                                | 32323.12312312                 | 32.J777.21     | 1-2021  | 03 Jun 2021 14:53 | 8 v                    |
|                                           |                                                          | Showing 1 to 4           | t of dientries |                  |                                |                                |                |         |                   | Previous 1 Next        |
|                                           |                                                          |                          |                |                  |                                |                                |                |         |                   |                        |
|                                           | Copyright © 2022 Dinas ESDM jabar , All rights reserved. |                          |                |                  |                                | Kebijakan Privasi              |                |         |                   |                        |
| Tambah Data Laporon Berkola -             |                                                          |                          |                |                  |                                |                                | - 0            |         |                   |                        |
| TESTING 12345                             |                                                          |                          |                |                  |                                |                                |                |         |                   | х т                    |
| Dembangkit                                |                                                          |                          |                |                  |                                |                                |                |         |                   |                        |
| 123 - 232                                 |                                                          |                          |                |                  |                                |                                |                |         |                   | x *                    |
| Periodde                                  |                                                          |                          |                |                  |                                |                                |                |         |                   |                        |
| 01-2022                                   |                                                          |                          |                |                  |                                |                                |                |         |                   |                        |
| Laporan                                   |                                                          |                          |                |                  |                                |                                |                |         |                   |                        |
| Bahan Bakar Yang Digunakan Selected Old - |                                                          |                          |                |                  | Penoperasian Mesin (iam/tahun) | Penoperasian Mesin (iam/tahun) |                |         |                   |                        |

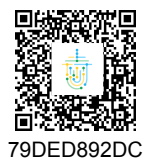

Dokumen ini telah ditandatangani secara elektronik menggunakan sertifikat elektronik yang diterbitkan oleh Balai Sertifikasi Elektronik (BSrE) Badan Siber dan Sandi Negara. Dokumen digital yang asli dapat diperoleh dengan memindai QR Code atau memasukkan kode pada Aplikasi NDE Pemerintah Daerah Provinsi Jawa Barat.

Durasi Kerusakar

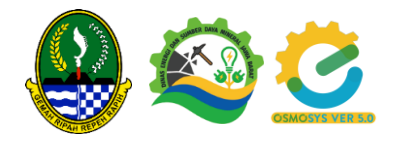

# 6. SKTTK

Untuk melenkapi SKTKK pilih menu SKTTK, pilih sub menu Semua SKTTK,

| 🙆 E-Osmosys  |   |                             |                             |                   |                     |        | Ø     | Helio, TESTING 12345  () |
|--------------|---|-----------------------------|-----------------------------|-------------------|---------------------|--------|-------|--------------------------|
|              |   |                             |                             |                   |                     |        |       |                          |
| Perusahaan   | > | Semuo SKTTK + Tastan SKTTK  |                             |                   |                     |        |       |                          |
| 🛃 Pembangkit | > | Show 10 v entries Search    |                             |                   |                     |        |       |                          |
| SKTTK        | ~ | No.                         | Nama Perusahaan             | Nama Tenaga Kerja | Penerbit            | Bidang | Level | Aksi                     |
| Semua SKTTK  |   | 1                           | TESTING 12345               | Oke               | у2                  | 2662   | 1     | <b>\$</b> ~              |
|              |   | Showing 1 to 1 of 1 entry   | 8                           |                   |                     |        |       | Previous Next            |
|              |   | Copyright @ 2022 Dinas ESDM | labar, All rights reserved. |                   | l Kebilakan Privasi |        |       |                          |

Klik Tambah SKTKK untuk input data, lengkapi data SKTTK lalu klik Simpan.

| Tambah Data SKTTK | - 0                               |
|-------------------|-----------------------------------|
| Nama Perusahaan   | Tanggal Terbit                    |
| TESTING 12345 x * | Tanggal Terbit                    |
| Nama Tenaga Kerja | Tanggal Berakhir                  |
| Nama Tenaga Kerja | Tanggal Berakhir                  |
| Tanggal Lahir     | Bidang/Keahlian/Okupasi           |
| Tanggal Lahir     | Bidang/Keahlian/Okupasi           |
| Penerbit          | Level Please fill out this field. |
| Penerbit          | Level                             |
| Nomor Registrasi  | Keterangan                        |
| Nomor Registrasi  | Keterangan                        |
| Nomor Sertifikat  |                                   |
| Nomor Sertifikat  |                                   |
|                   |                                   |
|                   | Steeren Simpan                    |
|                   |                                   |
|                   |                                   |

Bandung, 21 September 2022

# KEPALA DINAS ENERGI DAN SUMBER DAYA MINERAL PROVINSI JAWA BARAT,

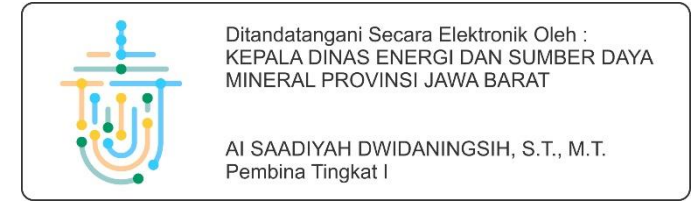

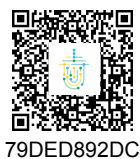